# Conoce a tu Cliente

## ¿Cómo funciona el proceso de verificación?

#### El actual proceso de verificación requiere el uso de un ordenador o un teléfono móvil.

Existen tres métodos disponibles para cumplir con este nuevo requisito:

A. Es posible realizar el trámite de verificación a través del portal del agente al momento de presentar una solicitud por internet, en cuyo caso se debe marcar la opción KYC y subir la identificación oficial vigente del cliente.

|                     | 🧭 ¿Desea continuar con el proceso KYC digital?                  |
|---------------------|-----------------------------------------------------------------|
| Después de hab      | er completado el proceso de KYC digital y la aprobación de      |
| la solicitud, su po | óliza incluirá un descuento de \$25 en el cargo administrativo. |
|                     | Volver Siguiente                                                |

**B.** Dicho trámite también se puede completar presentando la nueva solicitud al departamento de procesamiento de pólizas, en cuyo caso se debe marcar la opción **KYC** en dicha solicitud. El cliente al igual que el agente recibirán entonces una notificación por correo electrónico con un enlace que contiene las instrucciones para cargar la identificación oficial vigente del cliente, el cual deben completar utilizando un computador o teléfono móvil. Cualquiera de los dos, ya sea el cliente o el agente, tienen la facultad para subir y completar la verificación de identidad.

## Cabe hacer notar que una vez que haga clic en el enlace, sólo dispondrá de un par de minutos para cargar la documentación requerida.

La Aseguradora requiere verificar su identidad. Usted puede hacerlo de manera electrónica a través de JUMIO<sup>®</sup>, una reconocida empresa de verificación en línea, a través de un enlace que le será proporcionado por su agente, o bien de manera manual para lo que deberá entregar copia de su identificación oficial y de su comprobante de domicilio. Al utilizar la plataforma digital de JUMIO<sup>®</sup>, usted recibirá un descuento de US\$25 en la tasa administrativa anual por el primer año de su póliza. Si decide validar su identidad de forma manual, la tasa administrativa anual será de US\$75. **Por favor indique su preferencia abajo:**   $\overrightarrow{V}$  Por favor envíenme el enlace para validar mi identidad a través de la plataforma digital de JUMIO<sup>®</sup> y pagaré solamente **US\$50** por la tasa administrativa anual del primer año póliza. FIRMA DEL SOLICITANTE TITULAR FIRMA DEL SOLICITANTE TITULAR

#### **IMPORTANTE:**

- Cuando el solicitante o agente utilice Jumio<sup>®</sup> directamente para comprobar la identidad del titular de la póliza, se aplicará un descuento de USD\$25 por única vez en la tarifa administrativa anual, con lo que sólo pagará USD\$50 el primer año de la póliza.
- No importa cuál haya sido el método seleccionado con anterioridad (A o B), todos los solicitantes deben enviar un comprobante de residencia al equipo de Procesamiento de Pólizas a: <u>PolicyProcessing@bestdoctorsinsurance.com</u>. De lo contrario, no podrán finalizar la tramitación de la solicitud.

Best Doctors

SURANC

C. El trámite de verificación de identidad también se puede hacer en forma manual, para lo cual los solicitantes deberán presentar una copia de su identificación oficial vigente y un comprobante de residencia. Esta información se debe enviar junto con la nueva solicitud al departamento de Procesamiento de Pólizas a: <u>PolicyProcessing@bestdoctorsinsurance.com</u>.

#### **IMPORTANTE:**

• A aquéllos que decidan enviar la identificación oficial vigente y el comprobante de residencia al equipo de Procesamiento de Pólizas para su validación, estarán sujetos a la tarifa administrativa anual de USD\$75.

# Guía paso a paso

| Iniciar la verificación                                                                                                    |
|----------------------------------------------------------------------------------------------------|
| Este proceso está diseñado para verificar su<br>identidad y protegerlo del robo de identidad.<br>Por favor, tenga su documento de identidad |
| Por favor, tenga su documento de identidad<br>preparado y haga clic en 'Empezar'.                                                           |
| Fernance                                                                                                    |

Asegúrese de seleccionar el país emisor del documento de identificación que va a utilizar, ya que por defecto, aparecerá indicada la ubicación donde usted se encuentra en ese momento. En base a lo anterior, se desplegará la lista de documentos admitidos.

| Sele<br>expe                                  | ccione el pais/región de<br>edición                                                         |                         |
|-----------------------------------------------|---------------------------------------------------------------------------------------------|-------------------------|
|                                               | México                                                                                      | ~                       |
| Seleo<br>iden<br><sup>Utilice</sup><br>por el | ccione el tipo de documen<br>tidad<br>una identificación con fotografía válida<br>gobierno. | <b>to de</b><br>emitida |
|                                               | Pasaporte                                                                                   |                         |
|                                               | Permiso de conducir                                                                         |                         |
|                                               | Documento de identidad                                                                      |                         |
| 🔒 į Ha                                        | comprobado que su ID sea compatible?                                                        |                         |

| <ul><li>Continuar en el móvil</li><li>Cargar archivo desde este dispositivo</li></ul> |   | Elija un método de carga              |
|---------------------------------------------------------------------------------------|---|---------------------------------------|
| Cargar archivo desde este dispositivo                                                 |   | Continuar en el móvil                 |
|                                                                                       | æ | Cargar archivo desde este dispositivo |

### Cómo cargar un archivo desde su dispositivo

3

4

4.1 Por favor cargue una imagen del documento completo en formato JPG, JPEG o PNG. Las capturas de pantalla no están permitidas. Proceda a seleccionar la opción Seleccionar archivo.

| Cargue el anverso de su DNI<br>Paso 1 de 2                                                                            |
|----------------------------------------------------------------------------------------------------|
| Suba una imagen a color del documento completo. No se<br>permiten capturas de pantalla. Solo formato JPG, JPEG o PNG. |
| Seleccionar archivo                                                                                                   |

**4.2** Verifique que su documento de identidad sea compatible, que pueda verlo en su totalidad y que toda la información sea legible.

|                                | GOMEZ<br>VELAZQUEZ<br>MARGARITA<br>DOMICIU<br>C PITAGORAS 125<br>COL. MORELOS 0.<br>COLAJIMALPA DE M.<br>CARE SE LECTOR GMU<br>CARE SE LECTOR GMU<br>CARE SE LECTOR GMU<br>CARE SE LECTOR GMU<br>CARE SE LECTOR GMU | 05/07/1980<br>seco M<br>900<br>10RELOS D.F.<br>LMR80070501M100<br>WCLMLR01 wo ce reastro 2008 02<br>wcPao 004 second 0747<br>solv 2014 webrain 2024 |
|--------------------------------|----------------------------------------------------------------------------------------------------|----------------------------------------------------------------------------------------------------|
|                                | Revisar la                                                                                                    | foto                                                                                                    |
| • ¿Ha compr                    | robado que su ID sea com                                                                                                    | patible? 🕕                                                                                                    |
| • ¿Puede lee                   | er los detalles?                                                                                                    |                                                                                                    |
|                                | In the setting of the second second                                                                                                    | 22                                                                                                    |
| <ul> <li>¿Puede ver</li> </ul> | r la identificación complet                                                                                                    | a.                                                                                                    |

4.3 En este paso cargue el reverso del documento.

| Cargue el reverso de su DNI<br>Paso 2 de 2                                                                                                    |
|----------------------------------------------------------------------------------------------------|
| permiten capturas de pantalla. Solo formato JPG, JPEG o PNG.                                                                                       |
| Seleccionar archivo                                                                                                    |
| 4.4 Del mismo modo, verifique que su documento de identidad sea compatible, que pueda verlo en su totalidad y que toda la información sea legible. |
| IDMEX1836577170<<0747116375842<br>8007057M1812315MEX<02<<12345<7<br>GOMEZ< <velazquez<margarita<<<<< td=""></velazquez<margarita<<<<<>             |
| Revisar la foto                                                                                                    |
| <ul> <li>¿Ha comprobado que su ID sea compatible? ()</li> <li>¿Puede leer los detalles?</li> <li>¿Puede vor la identificación completa?</li> </ul> |
| Inténtelo de nuevo Completar                                                                                                    |
| 4.5 ¡Y eso es todo!                                                                                                    |
| Comprobación de la calidad de la imagen finalizada                                                                                                 |
|                                                                                                    |
| iSu salud y seguridad son nuestra prioridad!                                                                                                    |